# Reducción de espectros de una sola ranura # # Previo a cualquier proceso de reducción, con la tarea imheader buscamos, # en cualquier imagen, el tamaño del CCD y *#* los valores de la ganancia y del ruido de lectura. # # En este caso la ganancia del CCD es 3.9, la relación señal a ruido es de 4.6 y # el tamaño de la imagen es [394,576]. # **# CORREGIMOS POR OVERSCAN Y TRIMMING** # \_\_\_\_\_ # # PASO 1: encontrar la región de overscan de la imagen. # -----# # La región del overscan corresponde a píxeles virtuales que resultan de hacer leer al CCD valores # adicionales a los que tiene físicamente. En estos valores solo hay ruido y un valor sistemático que # agrega la electrónica (ese valor es el valor del overscan). # # Dicha región se ubica desplegando una imagen con el ds9 y teniendo en cuenta el tamaño de # la imagen. Es recomendable utilizar un flat. # # Para el caso de un flat tomado en CASLEO con el espectrógrafo Boller and Chivens # podemos ver que la región utilizada del CCD es [1:370,1:576], *#* lo que significa que el overscan está establecido en [371:394,1:576] # En este caso particular vamos a tomar la región que esta en [385:394,1:576] # porque en la región [379:384,1:290] se observa "algo raro" # (una columna de píxeles brillantes). # # PASO 2: Establecer la región de los bordes que se desean cortar. # -----# # En general es suficiente cortar entre 5 y 10 píxeles de cada lado. # #..... # # Para corregir por overscan y trimming vamos a utilizar al tarea CCDPROC # # Cargamos los paquetes noao imred ccdred

# Primero generamos un archivo que contenga una lista de todas las imágenes (bias,# flats, objetos y comparaciones) con el comando

ls \*.fit > Todos.lst

# Ahora generamos un archivo que contenga una lista de todas las imágenes que estarán # corregidos con el comando

cp Todos.lst OTtodos.lst

# Editamos este archivo para que los nombres de los objetos sean de la forma OT\*\*\*.fits #

# Ahora con la tarea CCDPRO corregimos por overscan todas las imágenes de manera # interactiva

#

ccdproc @Todos.lst output=@OTtodos.lst ccdtype=" " fixpix- overscan+ trim+ zerocordarkcor- flatcor- readaxis=line biassec=[385:394,1:576] trimsec=[4:367,4:572] interactive+ function="legendre" order=3 # Una vez que corremos la tarea, por pantalla pregunta # si queremos ajustar el overscan de modo interactivo. # A lo que debemos contestar que si. # Luego se despliega una terminal gráfica de iraf, la irafterm. # Sobre esta terminal vamos a ajustar el polinomio al overscan. # Lo mas recomendable es utilizar una función de legendre de orden 3. # El RMS del ajuste debe ser ~0.5 o menor. # # Los parámetros de ajuste se pueden modificar desde la irafterm. Por ejemplo: # para cambiar el orden del polinomio hay que tipear lo siguiente # sobre la irafterm #:04 # donde el 4 representa el orden nuevo que le queremos asignar # al polinomio de ajuste. # # Para ver todas las opciones se tipea ? sobre la irafterm # # **# CORRECCION POR BIAS** # ------# # PASO 1: Combinar todos los bias (corregidos por overscan). # -----# # Para esto se utiliza la tarea ZEROCOMBINE. # # PASO 2: Restar el Bias promedio de todas las imágenes. # -----# # Para esto se utiliza la tarea CCDPROC

# #..... #

# Si es necesario, establecemos los parámetros que vienen por defecto de la tarea zerocombine

unlearn zerocombine

# Primero generamos un archivo que contenga una lista de todos los bias con el comando

ls OTbias\*.fits > OTbias.lst

# Ahora PROMEDIAMOS LOS BIAS

zerocombine @OTbias.lst rdnoise=4.6 gain=3.9

# Ahora editamos el archivo OTtodos.lst y borramos los bias de la lista.# Generamos el archivo que contenga una lista de todas las imágenes que estarán# corregidos con el comando

cp OTtodos.lst BOTtodos.lst

# Editamos este archivo para que los nombres de los objetos sean de la forma BOT\*\*\*.fits

**# RESTAMOS EL BIAS** 

ccdproc @OTtodos.lst output=@BOTtodos.lst ccdtype=" " fixpix- overscan- trim- zerocor+ darkcor- flatcor- illumcor- fringecor- readcor- scancor- readaxis=line zero=Zero.fits

# **# CORRECCION POR FLAT** # ------# # PASO 1: Combinar los flats (corregidos por overscan y bias) # # Para esto se utiliza la tarea FLATCOMBINE. # # PASO 2: Normalizar el Flat promedio # -----# # Esto es necesario para poder corregir por las irregularidades propias del ccd. # Para esto se utiliza la tarea RESPONSE # # PASO 3: Dividir todas las imágenes por el Flat promedio normalizado. # -----# # Para esto se utiliza la tarea CCDPROC # #.....

#

# Primero generamos un archivo que contenga una lista de todos los flats con el comando

ls BOTffl\*.fits > BOTflat.lst

# Ahora PROMEDIAMOS LOS FLATS

unlearn flatcombine

flatcombine @BOTflat.lst process- subsets- rdnoise=4.6 gain=3.9

# NORMALIZAMOS EL FLAT## Cargamos los paquetes

twodspec longslit

#

# Establecemos los parámetros que vienen por defecto la tarea response

unlearn response

response calibrat=Flat.fits normaliz=Flat.fits response=NFlat.fits interactive+

# Una vez que corremos la tarea se despliega la irafterm, en la cual debemos ajustar # un polinomio a la respuesta del ccd para poder normalizar el Flat.

# Al dividir el Flat por el polinomio, logramos quedarnos con las irregularidades # del ccd debidas a cuestiones externas al mismo.

# Para lograr un buen ajuste se pueden modificar ciertos parámetros como ser:# el orden del polinomio, los puntos revectados, la cantidad de iteraciones

#

# Como lo que estamos tratando de ajustar es la respuesta del ccd, el orden del # polinomio no debe ser demasiado alto.

# Es decir que el "ruido" no debe ser ajustado.

#

# Ahora editamos el archivo BOTtodos.lst y borramos los flats de la lista.

# Generamos el archivo que contenga una lista de todas las imágenes que estarán

# corregidos con el comando

cp BOTtodos.lst FBOTtodos.lst

# Editamos este archivo para que los nombres de los objetos sean de la forma FBOT\*\*\*.fits #

# DIVIDIMOS POR FLAT

ccdproc @BOTtodos.lst output=@FBOTtodos.lst ccdtype=" " fixpix- overscan- trim- zerocordarkcor- flatcor+ illumcor- fringecor- readcor- scancor- readaxis=line flat=NFlat.fits

# **# EXTRACCION DE LOS ESPECTROS** # -----# # PASO 1: Encontrar el espectro, es decir la apertura. # -----# # Esto se puede hacer manualmente examinando un corte eje espacial e indicando # el pico apropiado con un cursor, o puede hacerse automáticamente si el *#* espectro apropiado es el pico mas fuerte presente. # # PASO 2: Definir las ventanas de extracción y del fondo del cielo. # -----# # En la practica, esto se realiza especificando el tamaño de la ventana de extracción # en términos del numero de píxeles a la izquierda del centro del perfil de la apertura, # y el numero de píxeles a la derecha del mismo. # De forma similar, la región de fondo del cielo se define en términos de una región # a la izquierda y a la derecha del centro de perfil. # Uno puede entonces examinar estas regiones sobre un corte a lo largo del eje espacial, # y redefinirlas si es necesario. # # PASO 3: Trazar el centro del perfil espacial en función del eje de dispersión. # \_\_\_\_\_ # # Aunque supongamos que el eje espacial esta exactamente a lo largo de una fila o # columna, el espectro no sera exactamente perpendicular al eje espacial (es decir, # el espectro estelar no es exactamente paralelo a lo que estamos tomando como la teoría). # En su lugar, el centro exacto del perfil espacial se desplazara ligeramente con la *#* ubicación a lo largo del eje de dispersión. Hay por lo menos tres razones para esto: # (a) las ópticas de cámara introducen distorsiones que serán peores a lo largo del eje # mas largo (dispersión), # (b) las redes no se sitúan exactamente en sus celdas, # y (c) la refracción atmosférica diferencial hará que el extremo azul del espectro # sea desplazado a lo largo de la ranura mas cerca del cenit que el del extremo rojo # del espectro. Este ultimo efecto sugiere que podemos esperar que el angulo formado # por el espectro y el eje de dispersión difieran, a menudo de manera significativa, # de una exposición a otra. # # PASO 4: Sumar el espectro dentro de la ventana de extracción, restando el cielo. # -----# # En cada punto a lo largo del eje de dispersión, los datos dentro de la apertura # de extracción (centrada espacialmente en base al valor que la traza esta en ese punto) # se suma, y el fondo del cielo se resta. # # Para esto se utiliza la tarea APALL # #.....

#

# Cargamos el paquete

apextract

# Establecemos los parámetros que vienen por defecto en el paquete ccdred

unlearn apall

## # EXTRACCION DE LOS ESPECTROS DE CIENCIA

# ------#

# Ahora generamos un archivo que contenga una lista de todos los espectros que serán # extraídos con el comando

ls FBOTobj\*.fits > FBOTobj.lst cp FBOTobj.lst EFBOTobj.lst

# Editamos este archivo para que los nombres de los objetos sean de la forma # EFBOTobj.fits

apall @FBOTobj.lst nfind=1 output=@EFBOTobj.lst backgro=fit weights=variance saturat=16000 readnoi=4.6 gain=3.9

#

- # Cuando corremos la tarea, por pantalla nos pregunta:
- # Si queremos buscar la apertura,
- # Si queremos redimensionar la apertura, y
- # Si queremos editar la apertura.

#

- # A todas estas preguntas contestamos que sí.
- # Luego se despliega el irafterm donde nos muestra un corte espacial de la apertura.
- # En esta terminal con las presionando las letras "l" (lower, izquierda) y "u"
- # (upper, derecha) podemos redimensionar la apertura.

#

# Recordar que presionando ? sobre el irafterm se accede al menú de ayuda.

#

- # Una vez que terminamos de definir la posición y el tamaño de la ranura debemos # establecer los parámetros del fondo del cielo.
- # Para ello presionamos (sobre el irafterm) la letra "b".
- # Sobre este nuevo despliegue debemos ajustar las posiciones y los tamaños de las # ventanas de fondo del cielo y ajustarles un polinomio.
- # En general se utiliza un polinomio de chevyshev de orden 2.
- # Los parámetros de ajuste se pueden modificar interactivamente en la irafterm.
- # Cuando terminamos salimos del ajuste de fondo del cielo con la letra "q".

#

- # Una vez definida la apertura y el fondo del cielo hay que pasar al ajuste de la traza.
- # Para ello salimos del ajuste de la apertura con la letra "q".
- # Luego, sobre la irafterm nos pregunta:
- # Si queremos trazar la apertura,

- # Si queremos ajustar la posición de la traza, y
- # Si queremos hacer el ajuste de manera interactiva.
- #
- # A todas estas preguntas contestamos que si.
- #
- # Generalmente el ajuste de la traza se realiza con un polinomio de legendre de grado 3.
- # Lo ideal es que RSM < 0.02.
- #
- # Una vez ajustada la traza salimos con la letra "q".
- # Luego, sobre la irafterm nos pregunta:
- # Si queremos escribir la apertura en el directorio DATABASE,
- # Si extraemos el espectro de la apertura,
- # Si queremos ver el espectro extraído, y
- # Si queremos ver el espectro extraído de la apertura.
- #
- # A todas estas preguntas contestamos que si.
- #

#.....

# EXTRACCION DE LOS ESPECTROS DE COMPARACION

# ------

#

# Ahora generamos un archivo que contenga una lista de todos las comparaciones que serán # extraídas con el comando

ls FBOTcomp\*.fits > FBOTcomp.lst cp FBOTcomp.lst EFBOTcomp.lst

# Editamos este archivo para que los nombres de los objetos sean de la forma EFBOTcomp.fits

# Ademas hay que ver que entre el archivo FBOTobj.lst y el FBOTcomp.lst cada

# comparación se corresponda con su objeto

# (es decir que estén listados en el mismo orden).

# En el caso en el que una comparación se corresponda con 2 objetos distintos,

# debe estar repetido en la lista en su correspondiente orden.

#

# Para extraer los espectros de comparación no es necesario corregirlos por el

# fondo del cielo.

# Vamos a extraerlos con los mismos parámetros que definimos en los espectros de ciencia.

apall @FBOTcomp.lst nfind=1 output=@EFBOTcomp.lst reference=@FBOTobj.lst interactfind- recente- resize- edit- trace- fittrac- extras- review- bkg- saturat=16000 readnoi=4.6 gain=3.9

# PASO 1: Determinar la solución de dispersión.

# -----

#

# Hay que encontrar una trasformación para relacionar los píxeles en la dirección de

# dispersión con la longitud de onda.

# Para hacerlo hay que asignarle las longitudes de onda correspondientes a las líneas de la lámpara # de comparación.

# Una vez identificadas las lineas hay que ajustar un polinomio que relacione los píxeles # con las longitudes de onda.

#

# Para esto se utiliza las tareas IDENTIFY y REIDENTIFY #

#.....

# #

# Vamos a utilizar una lampara de comparación como prueba para la calibración

imcopy EFBOTcomp01.fits comp\_ref.fits

# Hacemos la identificación de las lineas en una lampara de comparación

identify comp\_ref.fits

#

# Cuando corremos la tarea se despliega el espectro de la lampara.

# Con la letra "m" asignamos las longitudes de onda a las lineas previamente

# identificadas. Conviene hacer esto con cuatro o cinco lineas,

# asegurándonos de tomar al menos una en cada borde. Luego, con la letra "f" ajustamos

# el polinomio y salimos con la "q". Ahora, con la "l" traemos todas las lineas que

# están guardadas en la base de datos del iraf y volvemos a ajustar el polinomio con la # letra "f".

# El polinomio de ajuste generalmente es mayor o igual a 3 y

# el RMS debe ser, en lo posible, menor a 0.2. Y en el gráfico de velocidades,

*#* los puntos deben verse distribuidos al azar.

#

# Una vez ajustado el polinomio salimos del ajuste con la letra "q".

# Luego, sobre la xgterm nos pregunta:

# Si queremos guardar las identificaciones en el DATABASE.

#

# A lo que contestamos que si.

#

# Ahora identificamos las lineas de todas las demás lamparas tomando como referencia # la primera

reidentify reference=comp\_ref.fits images=@EFBOTcomp.lst interact+ newap-

#

# CALIBRACION DEL ESPECTRO DE CIENCIA

# ------

#

# Cargamos el paquete

onedspec

# Establecemos los parámetros que vienen por defecto en el paquete ccdred

unlearn onedspec

# A cada objeto le asignamos su espectro de referencia para la calibración.

refspec @EFBOTobj.lst referen=@EFBOTcomp.lst select=match override+

# Generamos un archivo que contenga una lista de todas los objetos que estarán # calibrados en longitud de onda con el comando

cp EFBOTobj.lst Wobj.lst

# Editamos este archivo para que los nombres de los objetos sean de la forma Wobj.fits #

# Aplicamos la calibración.

dispcor @EFBOTobj.lst output=@Wobj.lst

# **# CALIBRACION EN FLUJO** # ------# # Las que vamos a utilizar en este ejemplo están en el directorio # /home/iraf/noao/lib/onedstds/spec16cal/ # Para ver los distintos tipos de estrellas estándares hay utilizar la sentencia # # page onedstds\$README # # PASO 1: # -----# # Estimar la cantidad de cuentas por longitud de onda y asignarle el valor de flujo # correspondiente. Esta información se guarda en un archivo. # # Esto lo hacemos con la tarea STAND. # # PASO 2: Ajustar la función de sensitividad como una función de la longitud de onda. # -----# # El ajuste conviene hacerlo de manera interactiva usando el archivo del paso 1. # Para realizar el ajuste es necesario corregir por extinción atmosférica. # Para ello se puede utilizar la tabla estándar de extinción que usted haya adoptado, # o puede tratar de determinar la extinción empírica de sus datos.

# Puede realizar "cambios grises" de una observación en particular, # eliminar puntos u observaciones, e interactuar generalmente hasta que tenga un *#* ajuste satisfactorio a los puntos. # # Esto lo hacemos con la tarea SENSFUNC. # # PASO 3: Aplicar la función de sensitividad a la ciencia. # -----# # Esto lo hacemos con la tarea CALIB # #..... **# CALIBRACION DE LA ESTRELLA ESTANDAR** # ------# # Suponiendo que la estrella estándar que utilizamos corresponde a HR 4468 muestreamos el # continuo stand Wstd.fits star\_nam=hr4468blue mag=4.68 magband=V extinct=/home/yael/Observaciones/CASLEO/casleoext caldir=/iraf/iraf/noao/lib/onedstds/spec16cal/ # donde Wstd.fits corresponde al archivo del espectro correspondiente a la estándar de # flujo observada. # # Cuando corremos la tarea nos pregunta: # Si queremos editar las bandas. # # A lo que contestamos que si. # # Es importante que las bandas caigan sobre el continuo, por lo que las que caigan # sobre las lineas debemos borrarlas con la letra "d" # Salimos con "q". # # Determinamos las funciones de sensibilidad del detector y de extinción. sens extinct=/home/yael/Observaciones/CASLEO/casleoext graphs="irs" # Cuando corremos la tarea nos pregunta: # Si gueremos ajustar la apertura interactivamente. # # A lo que contestamos que si. # # Sobre el irafterm hay que ajustar el polinomio a la función de sensibilidad. **# CALIBRACION DE LA CIENCIA** # -----#

# Generamos un archivo que contenga una lista de todas los objetos que estarán

# calibrados en flujo con el comando

cp Wobj.lst FWobj.lst

# Editamos este archivo para que los nombres de los objetos sean de la forma FWobj.fits

calib @Wobj.lst output=@FWobj.lst extinction=/home/yael/Observaciones/CASLEO/casleoext

#

**# NORMALIZAR UN ESPECTRO** 

#

# Para normalizar un espectro se pueden utilizar los comandos de la tarea splot.

# Primero graficamos el espectro (que puede o no estar calibrado en flujo)

splot FWobj08.fits

# Sobre el irafterm presionamos la letra "t". Al pie de la terminal nos lista una serie

# de opciones, en este caso elegimos la opción NORMALIZE.

# Si queremos guardar el espectro normalizado como una nueva imagen se presiona # la letra "i".

# Una vez ajustado el polinomio salimos con la letra "q".